# マイページ操作マニュアル 【マイページメニュー(申込以外)】

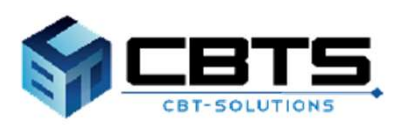

2025/03/11 ver.2.7

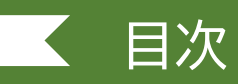

項目

ページ

| 1. 各種申請                 | 3  |
|-------------------------|----|
| (1) 登録事項変更申請            | 4  |
| ・利用者情報の変更申請             | 4  |
| ・受験票の氏名変更申請             | 7  |
| (2) 申請完了後の申請状況確認方法      | 12 |
| (3) PBT転勤による試験地変更の申請    | 13 |
| (4) CBT漢字表記変更申請         | 18 |
| 2.受験結果の確認方法             | 21 |
| (1)受験結果の確認手順            | 22 |
| (2)結果詳細の確認手順            | 23 |
| (3)合格証書配送状況の確認          | 25 |
| 3. 合格証書番号・午前 I 通過者番号の確認 | 26 |
| ・合格証書番号・午前 I 通過者番号の確認   | 27 |
| 4. マイページ登録情報の変更         | 28 |
| (1) 利用者情報の変更            | 29 |
| (2) アカウント情報の変更          | 31 |
|                         |    |

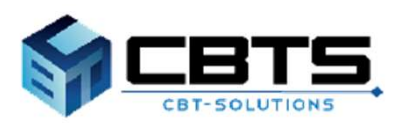

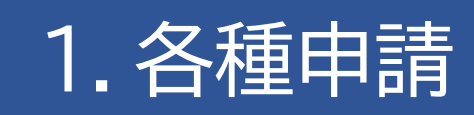

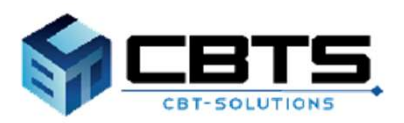

### (1)登録事項変更申請

※申請には、変更内容を証明できる公的書類(画像データ)が必要となります。お手元に準備の上 お進みください。また、受験票の氏名変更申請を行う場合は、赤字で訂正を行った受験票の画像 データが必要となります。

### ▼利用者情報の変更申請

| M           | マイページ                                                                               | ≡                    |                                                                                                    |      |                             |
|-------------|-------------------------------------------------------------------------------------|----------------------|----------------------------------------------------------------------------------------------------|------|-----------------------------|
| *           | HOME                                                                                | 1                    | 斧 受験者マイベージ                                                                                                   | 1    | 左メニュー「登録事項変更申請」を<br>クリックレます |
| -           | 情報セキュリティマキシ*メント試験(SG)                                                               |                      |                                                                                                    |      |                             |
| P           | 基本情報技術者試験(FE)                                                                       |                      | Welcome!<br>ようこそ、さん!                                                                                         |      |                             |
| 1           | 応用情報技術者試験(AP)<br>及び高度試験                                                             |                      | ■ マイページメニュー                                                                                                  |      |                             |
| -           | 受験結果一覧                                                                              |                      | 3 このサイトでご利用いただけるメニューは以下のとま                                                                                   |      |                             |
|             | 各種中請                                                                                |                      |                                                                                                    |      |                             |
| • 5         | 2錄事項変更申請                                                                            |                      | 信報2+1197-(?4)5*3)N試験(SG) 測<br>CBT試験申込 C                                                                      |      |                             |
| ٠           | 利用者情報変更                                                                             |                      | CBTの申込や申込内容の確認がでした。<br>きます。                                                                                  |      |                             |
| ۵           | アカウント情報変更                                                                           |                      | -                                                                                                    |      |                             |
| •           | 資料ダウンロード                                                                            |                      | 受粮结果一覧 利                                                                                                    |      |                             |
|             |                                                                                     |                      | 25843年28月29月25日5月1日 中山 中                                                                                     |      |                             |
| Ð           | <b>登録事項変更申請</b> 正常な申込力                                                              | 府えな                  | い場合がありますので、崔颢のタブ(崔颢のウィンドウ)での盛作は行わないでください。                                                                    |      |                             |
|             | 各種申請                                                                                |                      |                                                                                                    |      |                             |
| 2           | 登録事項変更申請について                                                                        |                      |                                                                                                    |      |                             |
| 筆<br>耳<br>志 | 記(PBT方式)により実施する試験の受き<br>靖途中に申込期間締切となると、申請は<br>た、申請後、事務局にて申請内容を確認い                   | 検索の氏<br>エラーと<br>いたしま | 名変更申請は、申請時間内に、申請が完了している必要があります。<br>なり、申請することはできなくなります。<br>す。申請内容に不僅があった場合、申請の承認が解説までに間に合わず申請が登却となる場合がござ      | います。 |                             |
| #<br>7      | 5頃は、お早めにお願いいたします。<br>「記、2つの申請を行うことができます。                                            |                      |                                                                                                    |      |                             |
| -           | 利用者情報の氏名・氏名力ナ・生年月日の<br>申請後、順務例にて申請内容を確認いた」                                          | の変更                  |                                                                                                    |      |                             |
|             | <ul> <li>申請が受理された後、マイページの利用者</li> <li>※SG(特別措置試験)、FE(特別措置試験)、FE(特別措置試験)、</li> </ul> | 皆情報の<br>(現)、/        | 変更が行われます。<br>AP及び高度試験(SC含む)を申込みしている場合、受除票には申込受付期間の終了時点で登録されて                                                 | いる氏  |                             |
| e .         | * 氏石パア・生牛月日が印チされます。<br>※CBT方式で実施するSG、FEは、試験E<br>受験意の氏名変更申請                          | 33日前ま                | この利用者情報で登録されている氏名・氏名力ナ・生年月日が、受験時の情報となります。                                                                    | 2    | 「申請」をクリックします。               |
| ₿           | SG(特別措置試験)、FE(特別措置試験)<br>落としたい方は、申請期間内に申請が必要<br>新設置には、(CG(特別)は置いため、<br>をE           | 8) 、AP<br>要となり       | 次び病変試験(SC合む)の申込者で、受験申込後、氏名が変更になり合格証書に記載される氏名を変<br>ます。<br>第1490(4月の、ロード部分)ロシンロ様子までとができます。 中陸地球(4月49日2日前の12時です | 更後の  |                             |
|             | ※受験票の氏名変更申請だけの場合、利用                                                                 | 用者情報                 | auxilian はアンフロードHelion ロルンサーキャラレビン ビビネット Helefoxilauxakuucuutinion Legi (ッ)<br>は変更されません。                     |      |                             |
|             | 禄事項変更                                                                               |                      |                                                                                                    |      |                             |
| #           | LIĂTĂRG                                                                             |                      |                                                                                                    |      |                             |
|             | 申請名 登                                                                               | 绿事项实                 | 7更                                                                                                    |      |                             |
|             |                                                                                     |                      | ф <b>3</b>                                                                                                   |      |                             |
| 1           | 申請内容の入力                                                                             |                      |                                                                                                    |      |                             |
| 4           | 申請内容を入力してくだ                                                                         | Éさい                  | No.                                                                                                    |      |                             |
| 全7          | の入力が完了しましたら、ペー                                                                      | ージ下                  | 部の「申請完了」ボタンが押せるようになります。                                                                                      |      |                             |
|             | 1 申請情報を登録してくだ                                                                       | さい。                  | 86                                                                                                    |      |                             |
|             | 申請情報                                                                                |                      |                                                                                                    | -    |                             |
|             | Ę                                                                                   | 申請内                  | <b>容</b> 登録事项変更                                                                                              | 3    | 「入力する」をクリックします。             |
|             | E                                                                                   | 申請項                  |                                                                                                    |      |                             |
|             | 変更内容を証明できる公的書類<br>データ)をアップロードして                                                     | 頃 (画<br>てくだ<br>い     | 像<br>さ<br>。                                                                                                  |      |                             |
|             | アップロート                                                                              | ド予備                  | 2                                                                                                    |      |                             |
|             | ריעלעיד<br><b>רי</b> עלייד                                                          | 5予備                  | 3                                                                                                    |      |                             |
|             | 入力する     ・必須入力     ・                                                                | ল্ব                  |                                                                                                    | Л    |                             |

### ▼利用者情報の変更申請(続き)

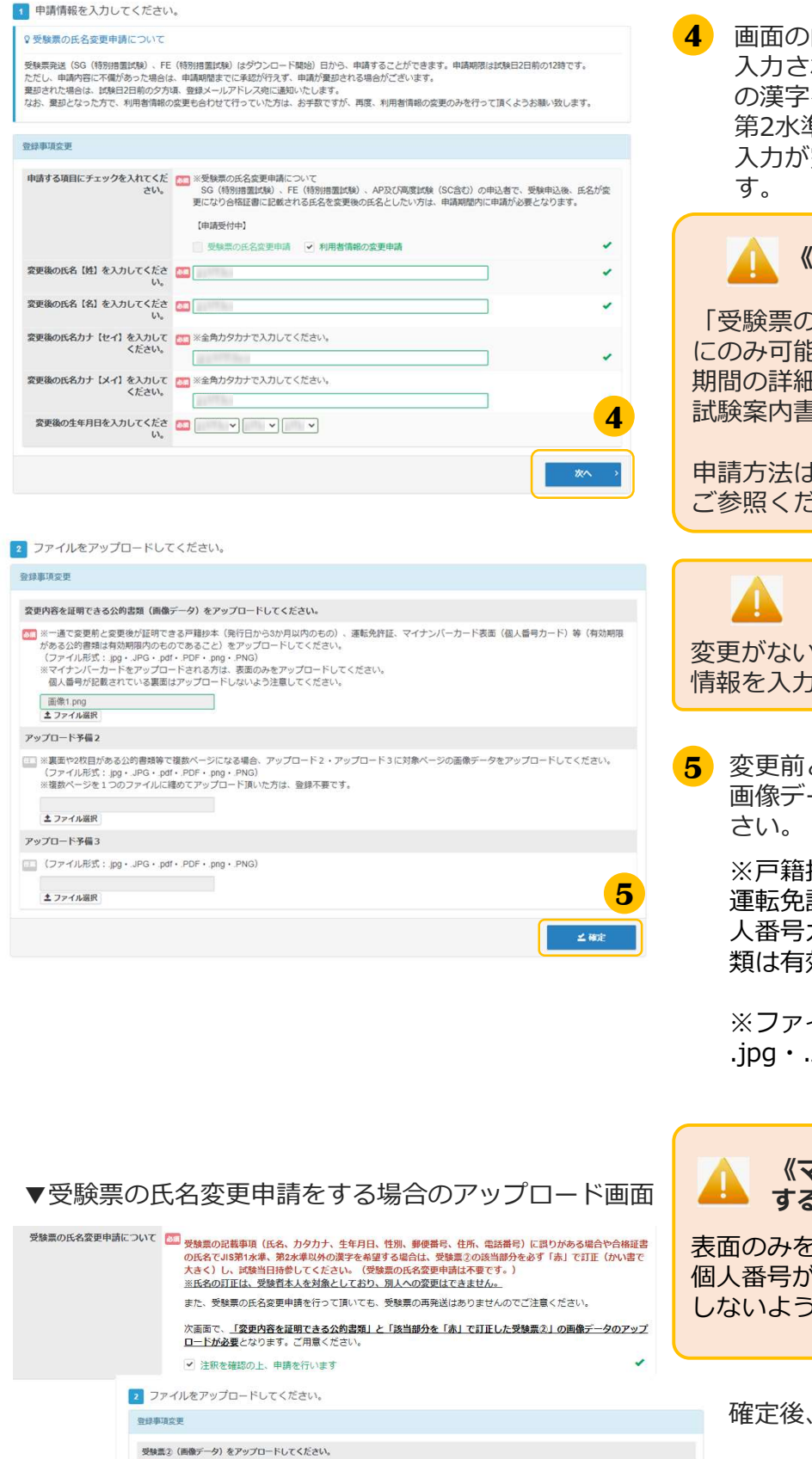

※該当部分を赤字で訂正し、アップロードしてください。 (ファイル形式: jpg・JPG・pdf・PDF・png・PNG)

変更内容を証明できる公的書類(画像データ)をアップロードしてください。

▲ ファイル選択

画面の内容に沿って入力してください。 入力される漢字は、JIS第1水準、第2水準 の漢字を使用してください。JIS第1水準、 第2水準にない漢字は登録できません。 入力が完了したら「次へ」をクリックしま す。

### 《受験票の氏名変更申請について》

「受験票の氏名変更申請」は定められた期間内にのみ可能です。

期間の詳細についてはマイページ上の案内や 試験案内書をご確認ください。

申請方法は、本マニュアル7ページを ご参照ください。

#### 《利用者情報の変更について》

変更がない箇所も入力は必須ですので、正しい 情報を入力してください。

5 変更前と変更後が証明できる公的書類※の 画像データを選択しアップロードしてくだ さい。「確定」をクリックします。

※戸籍抄本(発行日から3か月以内のもの)、 運転免許証、マイナンバーカード表面(個 人番号カード)等(有効期限がある公的書 類は有効期限内のものであること)

※ファイル形式: .jpg・.JPG・.pdf・.PDF・.png・.PNG

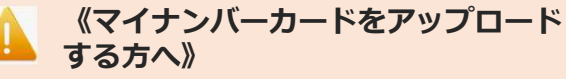

表面のみをアップロードしてください。 個人番号が記載されている裏面はアップロード しないよう注意してください。

確定後、申込内容画面に戻ります。

▼利用者情報の変更申請(続き)

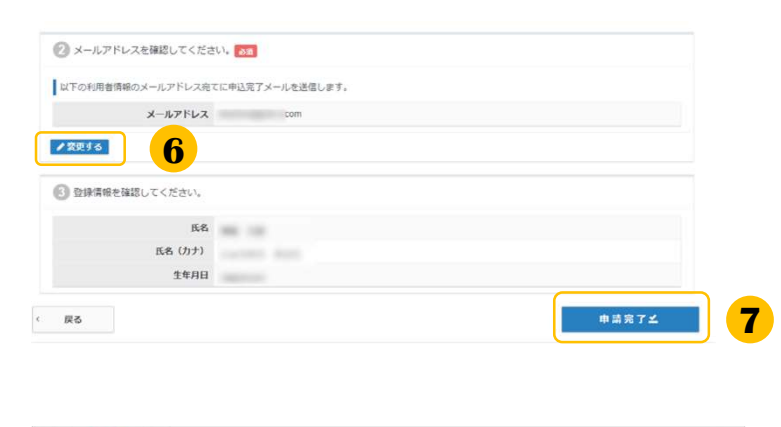

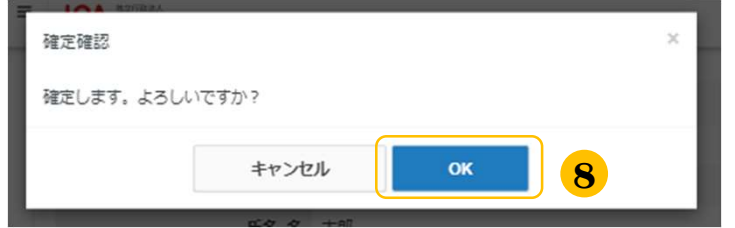

▼登録事項変更申請完了画面

| Step            | 申請内容の入力 2 申請完了          |
|-----------------|-------------------------|
| 申講完了            |                         |
| 下記の内容で申請を受け付け   |                         |
|                 |                         |
|                 | <b>9</b>                |
| 甲請內容            | <b>.</b>                |
| P 清六百<br>受付     | 114<br>114              |
| 申請內容<br>受付<br>中 | <b>第</b> 時<br>新春 記録事項実現 |

6 メールアドレスを確認します。変更がある 場合は「変更する」をクリックして変更し てください。

🚺 《メールアドレス変更時の注意事項》

メールアドレスを変更すると、マイページ に登録しているメールアドレスも変更とな ります。

- 7 氏名、生年月日を確認して「申請完了」を クリックしてください。 ※ここで表示されるのは変更前の情報です。
- 8 確定確認が表示されましたら内容を確認して「OK」をクリックしてください。

9 「下記の内容で申請を受け付けました。」と 表示されましたら完了です。

### ▼受験票の氏名変更申請

#### POINT 《受験票の氏名変更申請について》

SG(特別措置試験)、FE(特別措置試験)、AP及び高度試験(SC含む)の申込者で、受験申込後、 氏名が変更になり合格証書に記載される氏名を変更後の氏名としたい場合は、申請期間内にマイページ から申請が必要です。

#### 《申請へ進まれる方》

申請時、以下書類が必要です。予めお手元に準備の上、お進みください。 ※画像データのファイル形式:.jpg・.JPG・.pdf・.PDF・.png・.PNG

#### ①一通で変更前と変更後が証明できる公的書類の画像データ

変更内容を証明できる戸籍抄本(発行日から3か月以内のもの)、運転免許証、 マイナンバーカード表面(個人番号カード)等(有効期限がある公的書類は有効期限内のもの であること)

#### ②該当部分を「赤」で訂正した受験票②の画像データ

なお、申請をせずに、試験当日氏名を赤字訂正した受験票を持参しただけでは、氏名変更は できませんのでご注意ください。

※受験票の記載事項(氏名、カタカナ、生年月日、性別、郵便番号、住所、電話番号)に誤りがある 場合や合格証書の氏名でJIS第1水準、第2水準以外の漢字を希望する場合は、受験票②の該当部分を 必ず「赤」で訂正(かい書で大きく)し、試験当日持参してください。 (受験票の氏名変更申請は不要です。)

※氏名の訂正は、受験者本人を対象としており、別人への変更はできません。

| 裏面に注意事項等の記載がありますので、<br>この部分も受験時に持参してください。                                                                                         | ××年度×期<br>情報処理技術者試験・情報処理安全確保支援±試験受験票●                                                                                                    | ××年度×期<br>情報処理技術者試験・情報処理安全確保支援士試験<br>受験票2 (受験票4は試験会場で回収します)                                                                                                    |
|----------------------------------------------------------------------------------------------------|----------------------------------------------------------------------------------------------------|----------------------------------------------------------------------------------------------------|
| 113-0021                                                                                                    | 交前番号         回風以方         A P           AP821         0025         試驗地 東京           特定         350         会場番号                                                                                                    | 武 敏 区 分         武 敏 地         写真貼付欄           A P         東 京         写真(大きき紙en×           受 除 号         技術         日本                                                                                                    |
| 文京区本駒込X-XX-X<br>マンション本駒込XX号室                                                                                                    | の         生 年 月 日         影         ジョウホウ         コウタロウ           0         0         04         01         氏名         情報         高太郎                                                                                                    | AP821         0025         概念したらかくさま。           生年月日                                                                                                    |
| ジョウホウ コウタロウ<br>情 報 高 太 郎 様                                                                                                    | □ :                                                                                                    | <sup>実現 書号</sup> <sup>2023</sup> <sup>2023</sup> <sup>20</sup> |
|                                                                                                    | 1977日<br>1977日<br>1979日<br>1979<br>1979 |                                                                                                    |
| 整理番号                                                                                                    | 1991日<br>                                                                                                    | (注)記載準項に誤りがある場合は「赤」で訂正してください。                                                                                                    |
|                                                                                                    | 会場地図                                                                                                    | 主任監督員特記事項記入欄<br>午前I<br>試験                                                                                                    |
|                                                                                                    |                                                                                                    | 午前 II<br>武 一庚                                                                                                    |
| ※受験票①、②の試験区分欄に印字された略号について           XX:         XX:           XX:         XX:           XX:         XX:           XX:         XX: |                                                                                                    | 午夜1<br>武 験<br>午後11<br>武 験                                                                                                    |
|                                                                                                    | ж.                                                                                                    | 送転後変更許可書         出 久 〒市1         平市日         平市日         平市日         平市日         平市日         平市日         平市日         田恵         田恵         田面         田面         田面         田面<                                                                                                    |
|                                                                                                    |                                                                                                    | チェッア欄 チェッア機 01 売 01 売 01 売 01 売                                                                                                    |

■該当部分を「赤」で訂正した受験票②の画像データの例(SG、FEを除く)

※マイページからダウンロードするSG、FEの受験票は様式が異なります。

M マイページ ■ IPA 情報処理推進機構 HOME ☆ 受験者マイページ ☐ 情報性11万(7ネジメント試験(SG) Welcome! □ 基本情報技術者試験(FE) ようこそ、 さん! 応用情報技術者試験(AP) ø ■ マイページメニュー 及び高度試験 ■ 受験結果一覧 ■ 各種申請 1 情報セキュリティマネジメント試験(SG) 1 登録事項変更申請 CBT試験申込 6 · 合格証明書交付申請 CBTの申込や申込内容の確認がで 0 きます。 CBT漢字表記変更申請 ・転勤による試験地変更の申請

▼受験票の氏名変更申請(続き)

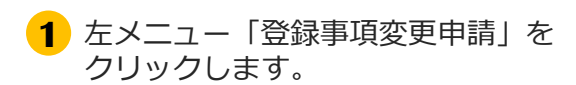

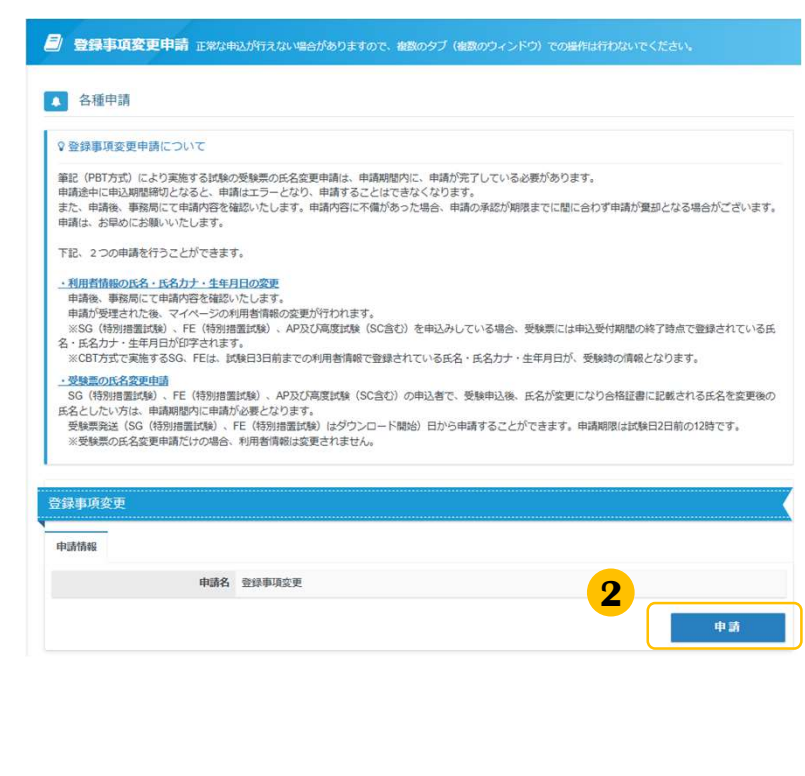

2 「申請」 をクリックします。

#### «申請期間について»

受験票発送(SG(特別措置試験)、FE(特 別措置試験)はダウンロード開始)日から申 請することができます。申請期限は試験日2 日前の12時です。

申請期間内に申請が完了している必要があり ます。申請途中に申請期間締切となると、申 請はエラーとなり、申請することはできなく なります。

また、申請後、事務局にて申請内容を確認い たします。申請内容に不備があった場合、申 請の承認が期限までに間に合わず申請が棄却 となる場合がございます。申請は、お早めに お願いいたします。

期限後は、申請を受理いたしませんのでご注 意ください。

### ▼受験票の氏名変更申請(続き)

1 申請内容の入力

#### ▲ 申請内容を入力してください。

全ての入力が完了しましたら、ページ下部の「申請完了」ボタンが押せるようになります。

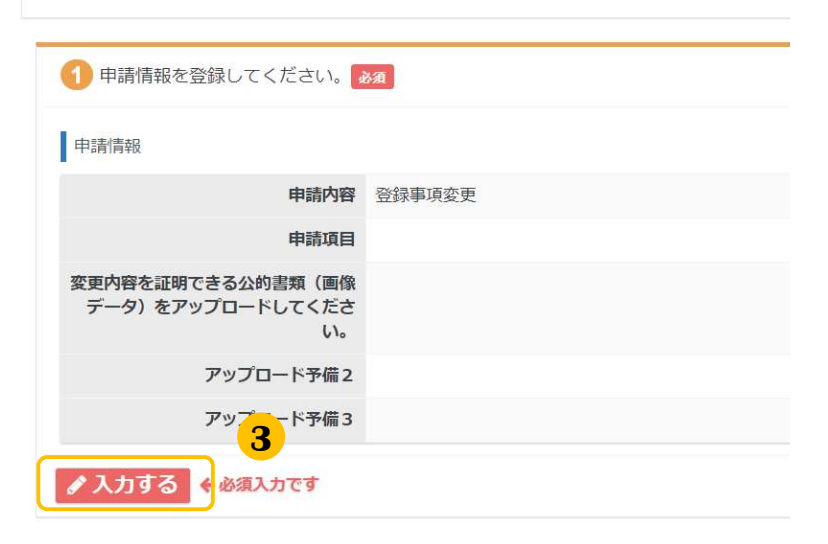

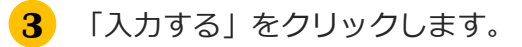

| ◎ 受験票の氏名変更申請について                                                  |                                                                                                    |                          |
|-------------------------------------------------------------------|----------------------------------------------------------------------------------------------------|--------------------------|
| 受験票発送(SG(特別措置試験)、FE<br>ただし、申请内容に不備があった場合は<br>棄却された場合は、試験日2日前の夕方14 | (特別語蜜試験) (よダンロード開始) 日から、申請することができます。申請明限は試験日2日#<br>申請期間までに承認が行えず、申請(労働助される場合がございます。<br>▶ 登録メールアドレス剤に通知いたします。                                                             | 前の12時です。                 |
| なお、 棄却となった方で、 利用者情報の                                              | 変更も合わせて行っていた方は、お手数ですが、再度、利用者情報の変更のみを行って頂くようま                                                                                                    | ŝ願い致します。                 |
| 112章(10会生                                                         |                                                                                                    |                          |
| 申請する項目にチェックを入れてくだ<br>さい。                                          | ※受験最の氏名意思申請について<br>36(特別指輩試験)、FE(特別活輩試験)。AP及び高度試験(SCGむ)の申込者で、受<br>更になり自然理難に証拠される氏名を変更無の氏名としたい方は、申請相関項に申請が必要                                                              | 「絵中込後、氏名が含<br>となります。     |
|                                                                   | [申請受付中]                                                                                                    |                          |
|                                                                   | 登録第の法名会里申請    利用品情報の変更明請                                                                                                    |                          |
| 受検索の氏名変更申請について                                                    | 2日愛知愛の返転専用(氏会、カタカナ、主体月日、住剤、多愛香り、住市、市政新引)に通り<br>の氏名でいら切け水湯、泡水水剤の外の定体を考定する当台は、愛知定くのには解かそのす「湯<br>大きく)し、減増日回答してください、(受政意の氏名変か中語は不著です、)<br>されるの見たは、受知性人を対応としており、別人への変更はできません。 | がある場合や合格症<br>N) てけ王(かいおて |
|                                                                   | また、受験集の氏名変更申請を行って頂いても、受験家の再発送はありませんのでご注意く                                                                                                    | ださい。                     |
|                                                                   | 次回用で、「変更内容を返明できる公約素質」と「透明部分を「赤」で訂正した愛嬌素え」。<br>ロードが必要となります。ご用意ください。                                                                                                    | の画像データのアッ                |
|                                                                   | C SRAWDAR HEADING                                                                                                    | -                        |

- 4 「受験票の氏名変更申請」に チェックを入れます。
- 5 「受験票の氏名変更申請について」を確認し、 「注釈を確認の上、申請を行います」に チェックを入れます。

### ▼受験票の氏名変更申請(続き)

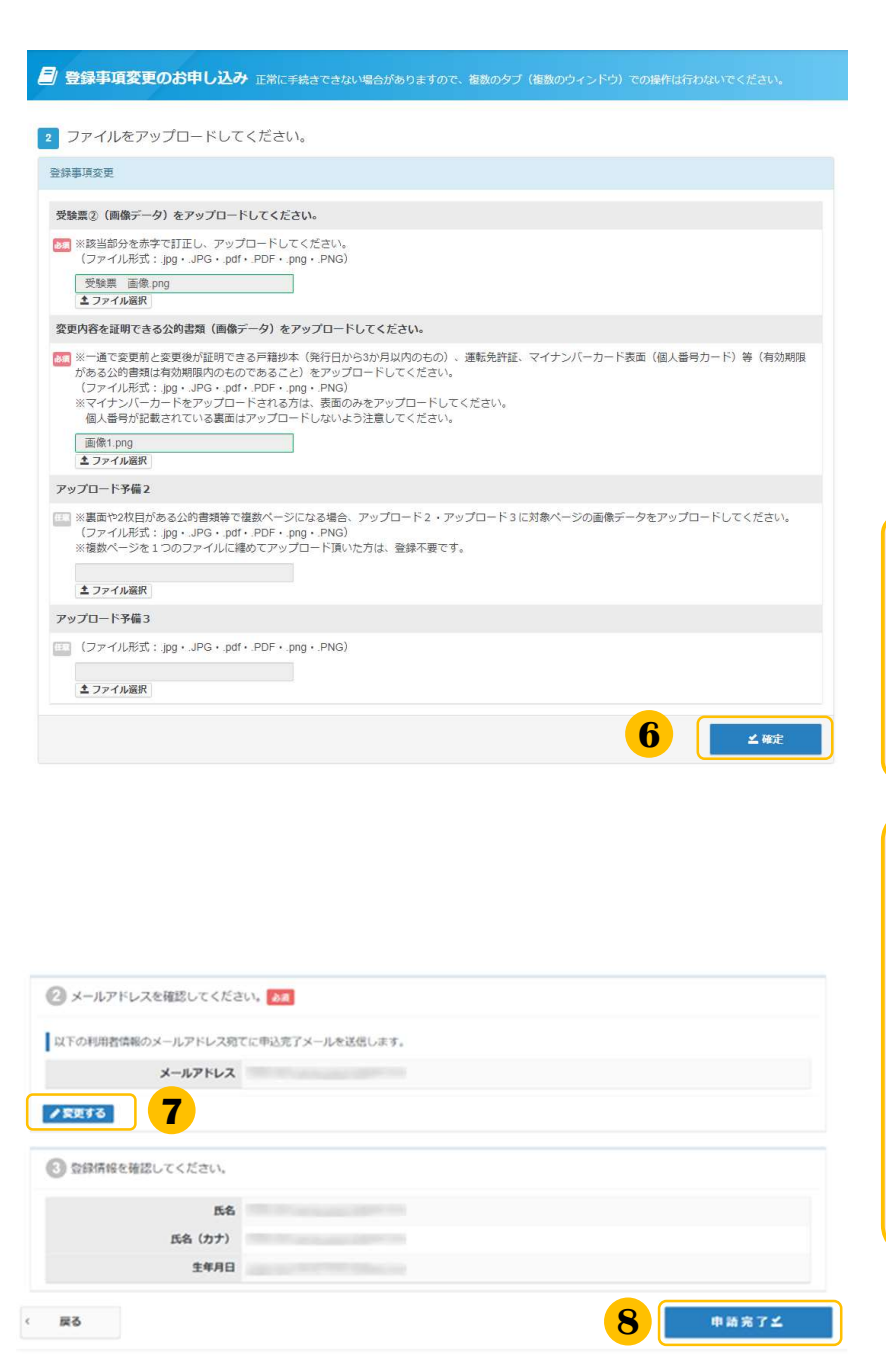

6 受験票②の画像データと 一通で変更前と変更後が証明できる公的書 類※の画像データを選択しアップロードし てください。「確定」をクリックします。

※戸籍抄本(発行日から3か月以内のもの)、 運転免許証、マイナンバーカード表面(個人 番号カード)等(有効期限がある公的書類は 有効期限内のものであること)

※画像データのファイル形式: .jpg・.JPG・.pdf・.PDF・.png・.PNG

«ファイル形式について»

ファイル形式が異なる場合、 以下のような文言が表示されます。

サポートされていないファイル形式です。

### 🔔 «受験票のアップロードについて»

受験票②の氏名の部分を <mark>必ず赤で訂正(かい書で大きく)</mark>した上で アップロードしてください。

**«マイナンバーカードを** アップロードする方へ»

表面のみをアップロードしてください。 個人番号が記載されている裏面はアップ ロードしないよう注意してください。

メールアドレスを確認します。
 変更がある場合は「変更する」を
 クリックして変更してください。

#### <u> へ</u> «メールアドレス変更時の注意事項»

メールアドレスを変更すると、マイページ に登録しているメールアドレスも変更とな ります。

8 氏名・生年月日を確認して「申請完了」を クリックしてください。 ※ここで表示されるのは変更前の情報です

### ▼受験票の氏名変更申請(続き)

| 確定確認       |       |    |   | × |
|------------|-------|----|---|---|
| 確定します。よろしい | いですか? |    |   |   |
|            | キャンセル | ок | 9 |   |
|            |       |    | _ | _ |

9 確定確認が表示されましたら内容を確認して「OK」をクリックしてください。

10「下記の内容で申請を受け付けました。」 と表示されましたら完了です。

| 🗐 登録事項変更のお申し込み     | ◆ 正常に手続きてきない場合がありますので、細胞のタブ (細胞のウインドウ) での場合は行わないでください。 |
|--------------------|--------------------------------------------------------|
| Step               | MP18の入力 E 中議完了                                         |
| 2 申請完了             |                                                        |
| ✔ 下記の内容で申請を受け付けました | . 10                                                   |
| 申讀內容               |                                                        |
| 受付番号               |                                                        |
| 申請名                | 登録率诱众更                                                 |
| 教堂                 | 1                                                      |
| 申請トップへ             |                                                        |

### 1. 各種申請>申請完了後の申請状況確認方法

### (2) 申請完了後の申請状況確認方法

| # HOME         希 受験者マイページ                                                                                                    | 1 左メニュー「登録事項変更申請」をクリッ                                                                                                    |
|----------------------------------------------------------------------------------------------------|----------------------------------------------------------------------------------------------------|
| □ 情報#11957733*30月的(\$\$G)                                                                                                    | クします。                                                                                                    |
| ₩elcomel<br>ようこそ、 さん!                                                                                                    |                                                                                                    |
| ✔ 応用情報技術者試験(AP)<br>及び高度試験                                                                                                    |                                                                                                    |
| ■ 交換結果一覧<br>このサイトでご利用いただけるメニューは以下のとさ                                                                                                    | 2 申請状況が確認できます。                                                                                                    |
| ▲ 利用者情報変更       ●         ● アカウント情報変更       ●         ● アカウント情報変更       ●         ● 変称ダウンロード       ●         ● 読録学研究の目前の目前のの目前の目前の目前の目前の目前の目前の目前の目前の目前の目前の目前                                                                                                    | 申請状況について                                                                                                    |
| 登録単現金更<br>中語編編                                                                                                    | 3 「申請内容確認」をクリックすると登録されている内容の詳細が確認できます。                                                                                                    |
| Фийс         Вийжикор           Франция         Франция           Умани         Франция           Франция         2022#12/2413(1)           Франция         Франция           Франция         Франция | <ul> <li>              「申請ファイルの確認」をクリックすると             登録されている申請ファイルが確認できま             す。             遷移した画面で「アップロードしたファイ             ル」をクリックしてください。      </li> </ul> |

#### 《再アップロードの連絡が届いた方》

アップロードいただいたファイルに不備があり、申請が承認できない状態となります。 不備理由をご確認いただき、「申請ファイルの確認」から、ファイルの再アップロードをお願いいたし

| まり。 | 申請状況: <mark>两UP&amp;励中</mark> |                                                          |
|-----|-------------------------------|----------------------------------------------------------|
|     | 受付番号                          | IPAP0000                                                 |
|     | 申請日                           | 2022年12月24日(土)                                           |
|     |                               | 登録事項変更<br>◎ 申請内容確認<br>◎ 申請ファイルの確認                        |
|     | 申請內容                          | ▲ 以下の理由によりファイルの両アップロードが必要です。<br>画像が不鮮明のため、内容が確認できませんでした。 |
|     |                               |                                                          |

#### 《受験票の氏名変更申請の方》

申請期間内までに承認済みとならなかった申請については、申請却下となります。 ※利用者情報の変更も合わせて行っていた方は、お手数ですが、再度、利用者情報の変更のみを行っていただくようお願いいたします。

| 受付番号 |                                                  |
|------|--------------------------------------------------|
| 申請日  | 2022年12月24日(土)                                   |
| 0.00 | 登録事項交更<br>3 申請内容確認<br>9 申請ファイルの確認                |
| 中詞內容 | ※以下の理由により申請が承認されませんでした。<br>変更期間内に承認処理が完了しませんでした。 |

### (3) PBT転勤による試験地変更の申請

#### POINT 《PBT転勤による試験地変更の申請について》

SG(特別措置申請)、FE(特別措置申請)、AP及び高度試験(SC含む)の申込者は、 申込締切後、申込内容の変更は一切できません。 ただし、申込締切日後の転勤による転居のため、申し込んだ試験地での受験が困難な方に限り、 転勤による試験地変更受付期間に、試験地の変更をマイページから申請することができます。 申請内容を審査の上、変更の可否を通知します。なお、この試験地変更は、変更できる席数に 限りがありますので、満席になった場合など、申請されても許可されない場合があります。ま た、証明書類等に不備があった場合は受け付けません。本マニュアルでは、手続きの手順につ いて記載いたします。

※申込締切日、転勤による試験地変更受付期間については、試験案内書や試験概要ページをご 確認ください。

### ▼申請書類

### POINT 《証明書類等について》

申請時、アップロードいただく必要がございます。 なお、詳細につきましては、マイページにてご案内がございます。 併せてご確認の上、お手続きいただきますようお願いいたします。

#### ・転勤証明書等

※ ダウンロードした様式を使用し、必ず役職の上位者(受験者本人による証明は認められません)又は 人事関連部署から発行を受けてください。 転勤証明書の記入例を参照し、記入漏れが無いようにご注意ください。

マイページからダウンロードし、記入してください。

- a)受験者本人が転勤する場合
  - ・転勤証明書(ダウンロードした様式を使用)

b)親又は配偶者が転勤する場合

- ・親又は配偶者の転勤証明書(ダウンロードした様式を使用)
- ・住民票の写し(本人及び親又は配偶者の氏名が記載されているものであり、 申請日前3か月以内に発行されたもの)

#### ・本人確認書類(次の①~⑨の中から一つ)

| ①運転免許証                                                            | ⑥住民基本台帳カード                                                                                 |
|-------------------------------------------------------------------|--------------------------------------------------------------------------------------------|
| <b>②パスポート</b>                                                     | ⑦在留カード                                                                                     |
| ③健康保険証(2025年12月1日まで)                                              | ⑧特別永住者証明書                                                                                  |
| ④健康保険資格確認書                                                        | ⑨住民票の写し<br>(申請日前3か月以内に発行されたもの<br>マイナンバー(個人番号)の記載がある場合は黒く塗り<br>つぶすなどで、マイナンバーが見えないようにしてください) |
| ⑤マイナンバー個人番号カード (通知カードは不可<br>マイナンバー(個人番号)が記載されていない<br>表面のみとしてください) |                                                                                            |

※ 氏名及び生年月日の記載された部分を必ず画像データに含めること。

※ 親又は配偶者が転勤する場合、転勤証明書等 b)の通り、住民票の写しの画像データをご提出いただく ため、本人確認書類の画像データは不要。

<sup>※</sup> ①~⑧は、有効期間内のものであること。

<sup>※</sup> ①~⑨に記載の住所は、転居前、転居後のどちらでもよい。

### ▼申請手順

転勤による試験地変更の申請

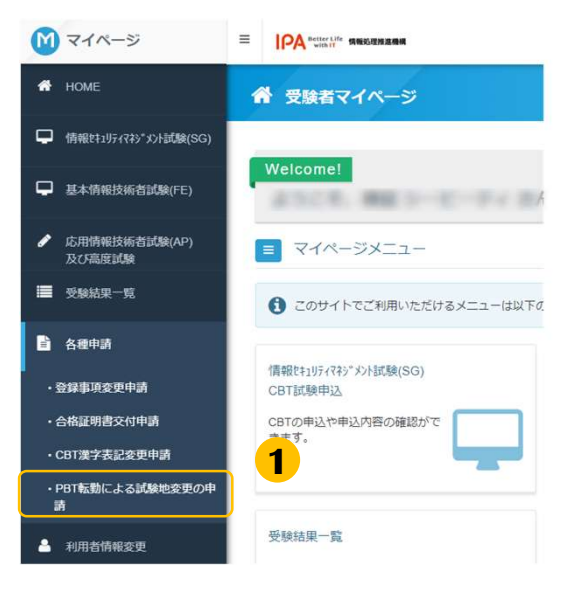

| SG(特別措置試<br>困難な方に限り、<br>なお、この試験地 | )、FE (特別措置)<br>申請を受け付けます。<br>変更は、変更できる/ | が動)、AP及び海尾試験(SC合む)の中込着で、中込持切日以後の転動による転還のため、中し込んだ試験地での受数)<br>-<br>感に目的がありますので、満座になった場合など、中時されても許可されない場合があります。また、証明音频等に不                                                         |
|----------------------------------|-----------------------------------------|----------------------------------------------------------------------------------------------------|
| があった場合は受                         | け付けません。「転動                              | 勢による試験地変更の手続きについて」をよく読んでから申請を行ってください。                                                                                                    |
|                                  |                                         |                                                                                                    |
| て転動による                           |                                         | ·                                                                                                    |
|                                  | 21 B 25 H 10 - 25 H 10 - 10 H 2         |                                                                                                    |
|                                  | 武験地変更の甲                                 |                                                                                                    |
| 1清信報 (2)1                        | 記版地変更の甲<br>調通                           | <sup>**</sup> 2                                                                                                    |
| 調情報 笛話                           | 記版地変更の中<br>事項                           | 2                                                                                                    |
| 1請情報 笛話                          | 記袋地容更の中:<br>事項<br>申請名                   | は<br>2<br>P81板動によるは熱地変更の中請                                                                                                    |
| 2時情報 留家                          | 10後期18度 (2001円)<br>事項<br>申請名            | 3<br>2<br>POT彩版による試験地変更の中調<br>申請には、「毛動証明音等」「本人構語書項」の画像データが必要です。                                                                                                    |
| 2 <b>31</b> 646 留5               | 11名11日2日の日)<br>事項<br>申請名                | 3<br>2<br>PBT転動による試験地変更の中請<br>申時には、「転転証明音等」「本人経営専項」の進産データが必要です。<br>酒種データをご用意の上、「転転による試験地の裏の手持ちについてしまえく長んでから中美を行ってください。<br>下部たったが後期の表示の時代ーでいて」「「新市を発見」は、会社体のい発生研究的で頂に、会社体地のネット」 |
| 动情報 留助                           | 記録記録史の日日<br>事項<br>申請名                   | 立 2 PBT転勤による試験地変更の申請 申請には、「転動証明書等」「本人極語書項」の温微データが必要です。 直義データをご用意のと、「転動による試験地変更の手続きについて」をよく読んでから申請を行ってください、 「転動による試験地変更の手続きについて」を試し、試験の中心受け開始に了後に、各試験中心あく二つれ込成がのタウンロードが可能です。    |
| P281A46 603                      | 記念地感史の甲<br>事項<br>申請名                    | 3<br>2<br>P8T転動による試験地変更の申請<br>申請には、「転動証明容容」「本人結如書類」の画像データが必要です。<br>画像データをご用率の上。「転動による試験地変更の手読者について」をよく読んでから申請を行ってください。<br>「転転による試験の申込受付期間線で変化」を試験中込みメ<br>二の申込状況からダウンロードが可能です。  |

| 申請には、「転動証明書等」「本人確認書類」<br>「転動による試験地変更の手続きについて」<br>了後に、各試験申込みメニューの申込状況から<br>アップロードする画像データをご用意の上、目 | の画像データが必要です。<br>「転動証明書」は、名試験の申込受付期間終<br>らダウンロードが可能です。<br>申請を行ってください。<br>3 |
|-------------------------------------------------------------------------------------------------|---------------------------------------------------------------------------|
| キャンセル                                                                                           | 同意する                                                                      |

- 左メニュー「PBT転勤による試験地変更の申請」をクリックします。
- 2 申請名下部に記載の内容を確認し、 「申請」をクリックします。

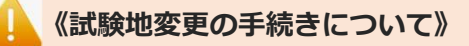

各試験申込みメニューの申込状況にある 「転勤による試験地変更の手続きについ て」をダウンロードしてご一読いただき、 後続の手順を進めてください。

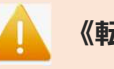

#### 《転勤証明書の様式》

後続手順(14ページ 8)で、必要事項を 記入のうえアップロードする手順がありま す。各試験申込みメニューの申込状況にあ る「転勤証明書 様式」をダウンロードしご 使用ください。

3 画面上部の内容を確認し、 準備が整いましたら「同意する」をクリックします。

▼申請手順(続き)

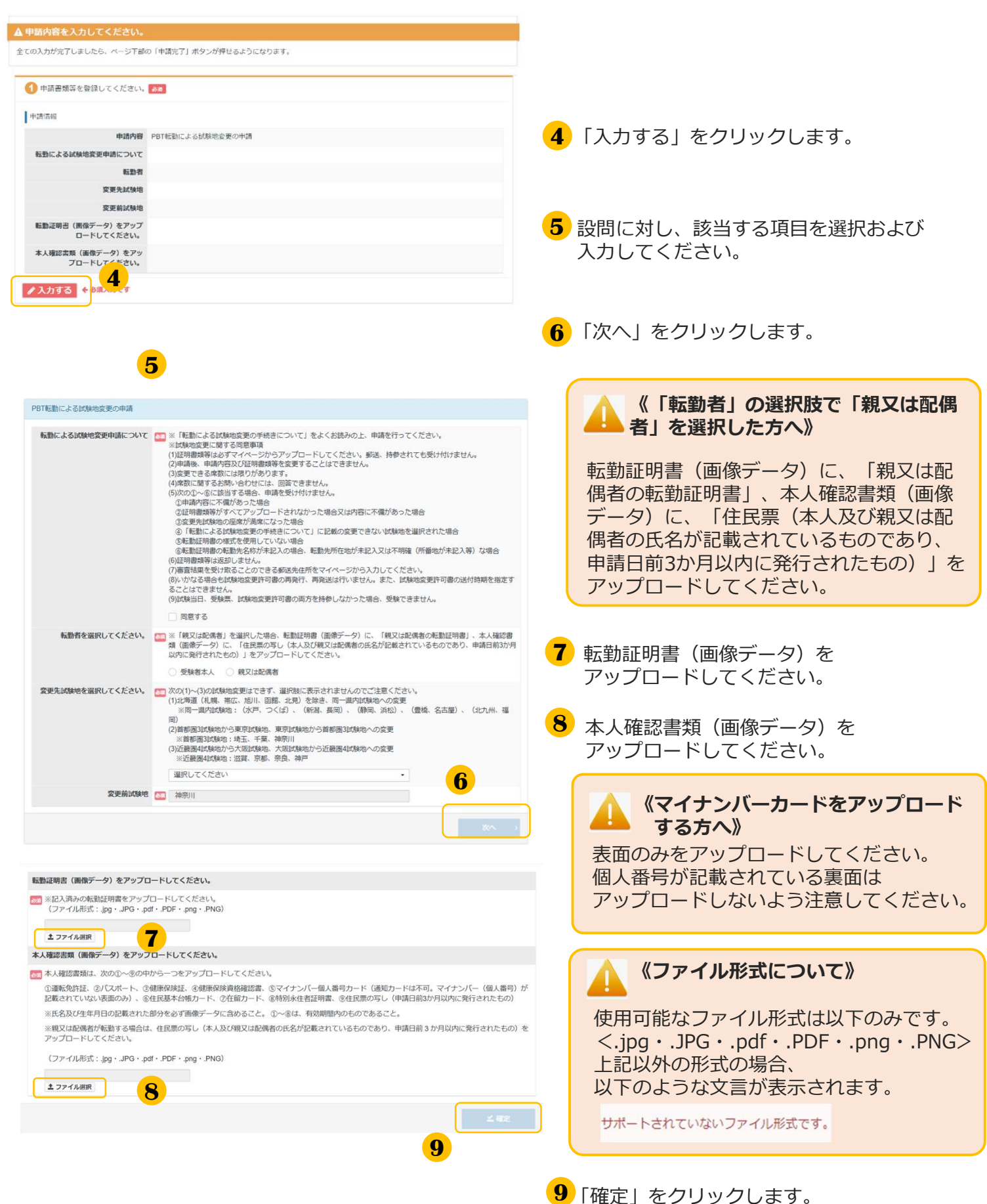

### ▼申請手順(続き)

| 2 住所を入力 | してください。 💩 🔊 |  |
|---------|-------------|--|
| 郵便物送付先住 | 所           |  |
|         | 郵便番号        |  |
|         | 都道府県        |  |
|         | 市区町村        |  |
| 10      | 番地          |  |
| •••     | 建物名・部屋番号    |  |
|         | ・必須入力です     |  |

 PBT転勤による試験地交更の申請のお申し込み IFRC # #43 で さない #86 のグイ (後80 のグインドウ) で の時代はおの ● 新学校の送付先住所を入力してください。

 ● 中込後の住所変更はできませんので予めご了承ください。

 ● 中込後の住所変更はできませんので予めご了承ください。

 ● 新学校協送付先住所

 ● 新学校協送付先住所

 ● 新学校協送付先住所

 ● 新学校協送付先住所

 ● 新学校協送付先住所

 ● 新学校協送付先住所

 ● 新学校協送付先住所

 ● 新学校協送付先任所

 ● 新学校協会 (新会社) ● 「 12 - 457 (特合語) ● 「 12 - 457 (特合語) ● 「 12 - 4

| ③ メールアドレスを確認してくださ                       | L1. 0A        |                 |       |
|-----------------------------------------|---------------|-----------------|-------|
| 以下の利用者情報のメールアドレス宛で                      | にに申込完了メールを送信し | ます。             |       |
| メールアドレス                                 |               |                 |       |
| ✓ 2000 2000 2000 2000 2000 2000 2000 20 |               |                 |       |
|                                         |               |                 |       |
| ◎ 登録情報を確認してください。                        |               |                 |       |
| 氏名                                      |               |                 |       |
| 氏名 (カナ)                                 |               |                 |       |
| 生年月日                                    |               |                 |       |
|                                         |               | <mark>14</mark> |       |
| < 戻る                                    |               |                 | 申請完了之 |
|                                         |               |                 |       |
| 確定確認                                    |               | ×               |       |
| 確定します。よろしいですか?                          | 1             | 15              |       |
| キャンセル                                   | ок            |                 |       |

10 「入力する」をクリックします。

必要情報をご入力ください。

11 郵便物送付先住所登録画面が表示されます。 審査結果を受け取ることのできる郵送先住所を ご入力ください。

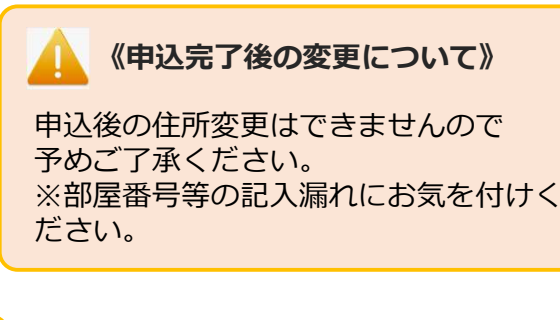

- <mark>12</mark> 「確定」をクリックします。
- メールアドレスを確認します。
   変更がある場合は「変更する」を クリックして変更してください。

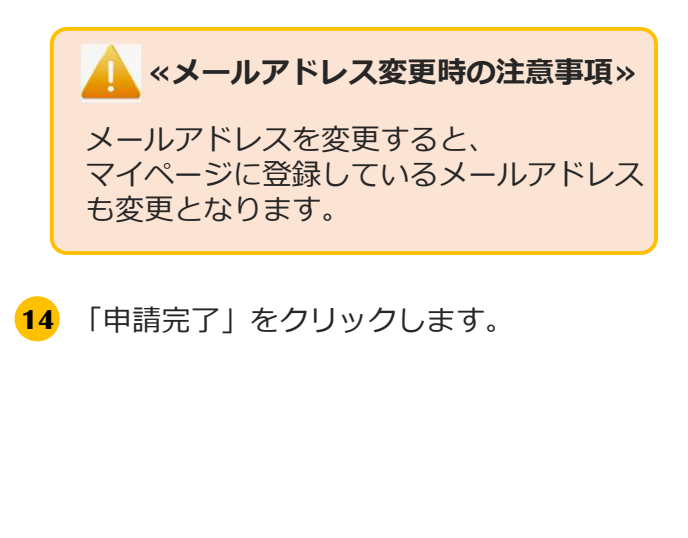

**15** 確定確認が表示されましたら内容を確認して 「OK」をクリックしてください。

▼申請手順(続き)

| Step 🚺 🕀         | 請内容の入力 22 申請完了   |
|------------------|------------------|
| 申請完了             | <b>16</b>        |
| 下記の内容で申請を受け付けました | 2.               |
| 病内容              | —                |
| 受付番号             |                  |
| 中語名              | PBT転動による試験地変更の申請 |
| 数据               | 1                |
| 付先住所             |                  |
| 郵便獲可             |                  |
| 都道府開             |                  |
| 击区町村             |                  |
| 義地               |                  |
| 建物名、部屋商号         |                  |

16 「下記の内容で申請を受け付けました。」と 表示されましたら、申請は完了です。

《申込完了の確認について》

転勤による試験地変更の申請は、当画面の 表示をもって完了です。

審査結果は、特定記録郵便を使用し、 試験地変更が許可された方へ試験地変更許 可書を送付し、不許可となった方へ不許可 通知を送付します。 なお、不許可となった場合は、受験申込時 に選択された試験地での受験となります。

# 1. 各種申請>CBT漢字表記変更申請

### (4)CBT漢字表記変更申請

#### POINT 《CBT漢字表記変更申請について》

CBT方式で実施する「情報セキュリティマネジメント試験」「基本情報技術者試験」の合格者で、 利用者情報登録時に使用できなかった漢字が氏名に含まれており、 合格証書に記載される氏名の漢字表記の変更を希望される場合は、漢字表記変更申請が必要です。

合格発表日の12時~合格発表日から3日後の23時59分までの間に、 マイページ内、左メニュー「CBT漢字表記変更申請」より変更申請を行ってください。

### 🔒 《申請へ進まれる方》

申請時、以下の内容が必要です。予めお手元に準備の上、お進みください。

#### 氏名の漢字表記変更申請書

事前にマイページ内、左メニュー「受験結果一覧」の申込履歴からダウンロードし、変更申請内容欄 に変更後の氏名の漢字表記を記入してください。内容が判読できる状態であれば、画像データの作成 方法は問いません(スキャナでの読取、デジタルカメラでの撮影等)。 ※アップロード可能なファイル形式:.jpg・.JPG・.pdf・.PDF・.png・.PNG

#### ②合格証書番号

マイページ内、左メニュー「受験結果一覧」の「結果詳細」より確認が可能です。

| 🕅 বনগ্দ-উ                                                                       | ■ IPA 情報起電相進機構                                                                                                    |                                                            |
|---------------------------------------------------------------------------------|----------------------------------------------------------------------------------------------------|------------------------------------------------------------|
| # номе                                                                          | 希 受験者マイページ                                                                                                    |                                                            |
| □ 備報計197(733° 40計試験(SG)                                                         |                                                                                                    | 1 ケメニュー「CBI漢子表記変更中請」を                                      |
| ➡ 基本情報技術者試驗(FE)                                                                 | Welcome!<br>ようこそ、 さん!                                                                                                    | クリックします。                                                   |
| 応用情報技術者試験(AP) 及び高度試験                                                            | <ul> <li>マイページメニュー</li> </ul>                                                                                                    |                                                            |
| ■ 受除结果一覧                                                                        | あなたの台橋構築とこのサイトでご利用いただけるメニューは以下のとおりです。                                                                                                    |                                                            |
| 各種申請                                                                            | (信仰)11/72/2011/新融(SG) 其太信仰/水池東(初融/FF)                                                                                                    |                                                            |
| · 登録車項変更中請                                                                      | CBT試験申込<br>CBT試験申込                                                                                                    |                                                            |
| <ul> <li>・合格証明書交付申請</li> <li>・CBT漢字表記変更申請</li> <li>・PBT転勤による試験地変更の申請</li> </ul> |                                                                                                    | 当申請の受付期間は、合格発表日の12時~<br>合格発表日から3日後の23時59分まで<br>となります。      |
| ■ IPA 情報送理加速機構                                                                  |                                                                                                    |                                                            |
| 🗐 CBT漢字表記変更申請                                                                   | 正常な中込が行えない場合がありますので、重要のタブ(重要のウィンドウ)での操作は行わないでください。                                                                                       |                                                            |
| ▲ 各種申請                                                                          |                                                                                                    |                                                            |
| CBT漢字表記変更申請                                                                     |                                                                                                    |                                                            |
| 中請情報 密意事項                                                                       |                                                                                                    |                                                            |
| ф <b>у</b>                                                                      | 青名 CBT课字表记爱要申请                                                                                                    |                                                            |
|                                                                                 | CB1方式で実施する「情報セキュリティマネジメント試験」「基本情報技術者試験」の台格者で、利用者情報登録時に<br>使用できなかった漢字が伝名に含まれており、台稿注意に記載される氏名の漢字表記の変更を希望される方は、ごちら<br>Nasをなり確実本界の準備を持ってくざっ。 |                                                            |
|                                                                                 | <ul> <li>2 (1) (1) (1) (1) (1) (1) (1) (1) (1) (1)</li></ul>                                                                             | <ol> <li>申請に関するご案内を確認の上、</li> <li>「申請」をクリックします。</li> </ol> |

# 1. 各種申請>CBT漢字表記変更申請

### (4)CBT漢字表記変更申請(続き)

| 申請には、「氏名の漢字表記変更申請書」の画像データと、合格証書番号が必要です。<br>「氏名の漢字表記変更申請書」は、受験結果一覧メニューの申込履歴からダウンロードで<br>含ます。<br>アップロードするファイルをご用意の上、申請を行ってください。<br>キャンセル<br>同意する                                                                                                    | 3 画面記載の内容を確認し、準備が整いましたら<br>「同意する」をクリックします。              |
|----------------------------------------------------------------------------------------------------|---------------------------------------------------------|
| 1 申請内容の入力                                                                                                    |                                                         |
| ▲ 申請内容を入力してください。                                                                                                    |                                                         |
| 全ての入力が完了しましたら、ページ下部の「申請完了」ボタンが押せるようになります。                                                                                                    |                                                         |
| 1 申請情報を登録してください。 <a>3</a>                                                                                                    |                                                         |
| 申請倩報                                                                                                    |                                                         |
| 申請內容 CBT漢字表記変更申請                                                                                                    |                                                         |
| 申請対象の合格証書番号                                                                                                    |                                                         |
| マタリアチャーターをアック・してください                                                                                                    | 4 「入力する」をクリックします。                                       |
|                                                                                                    |                                                         |
| CBT漢字表記変更申請のお申し込み ERC Field できない場合がありますので、 目的のクブ (目的のウインドウ) での時代は行わないでください。 1 申請内容を入力してください。 CBT漢字表記変更申請  CBT漢字表記変更申請  CBT漢字表記変更申請のが申し込み ERC Field できない場合がありますので、 目的のクブ (目的のウインドウ) での時代は行わないでください。 CBT漢字表記変更申請の(日本) (日本) (日本) (日本) (日本) (日本) (日本) (日本)                                                                                                    | 5 合格証書番号を入力し、「次へ」をクリッ                                   |
|                                                                                                    | クします。                                                   |
| < <i>M</i> 6                                                                                                    |                                                         |
| CBT漢字表記変更申請のお申し込み 正常に手続きできない場合がありますので、激励のタブ (激励のケンドウ) での操作は行わないでください。                                                                                                    |                                                         |
| 2 ファイルをアップロードしてください。                                                                                                    |                                                         |
| CBT株子会ど変更中印刷<br>氏名の漢字表記変更申請書 (順像データ) をアップロードしてください                                                                                                    |                                                         |
| ст. л.с.божуларданияе >> уЛ- + (с. с. б.е.).         (Уу-7/ А.В.К.: уд.) - А.В А.В. | 氏名の漢字表記変更申請書のファイルを選<br>択しアップロードしてください。<br>「確定」をクリックします。 |
|                                                                                                    | ※ファイル形式:<br>.jpg・.JPG・.pdf・.PDF・.png・.PNG               |
|                                                                                                    | (ファイル形式について)                                            |

ファイル形式が異なる場合、 以下のような文言が表示されます

サポートされていないファイル形式です。

### 1. 各種申請>CBT漢字表記変更申請

### (4)CBT漢字表記変更申請(続き)

| 🕗 メールアドレスを確認してくださ        | U. <b>82</b>                                                                                                    |                           | 7 メールアドレスを確認します。変更がある       |
|--------------------------|----------------------------------------------------------------------------------------------------|---------------------------|-----------------------------|
| 以下の利用者情報のメールアドレス売す       | に中込完了メールを送信します。                                                                                                    |                           | 場合は「変更する」をクリックして変更し         |
| メールアドレス                  | and the second second |                           | てください。                      |
| <b>₽</b> 22,255 <b>7</b> |                                                                                                    |                           |                             |
| ⑥ 登録情報を確認してください。         |                                                                                                    |                           | ▲ 《メールアドレス変更時の注意事項》         |
| 氏名                       | encountry and the second                                                                                                    |                           |                             |
| 氏名 (カナ)                  | terior and generative and                                                                                                    |                           | マール フドレフを亦再する とうしつ マンページ    |
| 生年月日                     | encomplete and                                                                                                    |                           | メールアドレスを変更すると、マイハーシ         |
| 《 戻る                     |                                                                                                    | 8<br><b>#</b> #%7 <u></u> | に登録しているメールアドレスも変更とな<br>ります。 |

8 利用者情報の氏名、生年月日を確認して 「申請完了」をクリックしてください。

| 佳進機相<br>Iをアツ | 確定確認      |       |    |   | × |
|--------------|-----------|-------|----|---|---|
| アッ           | 確定します。よろし | いですか? | -  |   |   |
| アッ           |           | キャンセル | ок | 9 |   |

9 確定確認が表示されましたら内容を確認して「OK」をクリックしてください。

| 2 申請完了             |                                                                                                    |
|--------------------|----------------------------------------------------------------------------------------------------|
| ✔ 下記の内容で申請を受け付けました | . 10                                                                                                    |
| 申請內容               |                                                                                                    |
| 受付酬号               | 1989 second and a second and a s |
| 申請名                | CBT演字表記盒更申請                                                                                                    |
| <b>R</b> 2         | 1                                                                                                    |
|                    |                                                                                                    |

10 「下記の内容で申請を受け付けました。」と表示されましたら、申請は完了です。

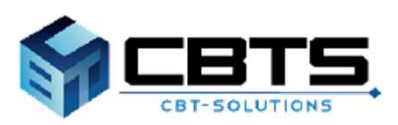

### (1) 受験結果の確認手順

#### 

各試験区分の発表時期になりましたら、情報処理推進機構ホームページから合格者の受験番号の確認、 マイページ上で結果の確認が可能です。本ページでは、マイページ上での確認方法を説明します。

#### 【合格発表の時期】※試験区分により異なります

受験月の翌月中旬に発表されます。詳細は情報処理推進機構ホームページをご確認ください。 ・基本情報技術者試験(FE) ・情報セキュリティマネジメント試験(SG)

・基本情報技術者試験(FE)および情報セキュリティマネジメント試験(SG)の特別措置による受験

実施時期により異なるため、試験案内書や情報処理推進機構ホームページをご確認ください。 ・応用情報技術者試験(AP)

- ・ITストラテジスト試験(ST) ・システムアーキテクト試験(SA)
- ・プロジェクトマネージャ試験(PM) ・ネットワークスペシャリスト試験(NW)
- ・データベーススペシャリスト試験(DB) ・エンベデッドシステムスペシャリスト試験(ES)
- ・ITサービスマネージャ試験(SM) ・システム監査技術者試験(AU)
- ・情報処理安全確保支援士試験(SC)

| M           | マイページ                   | ■ IPA 情報処理推進機構                       |                                                    |
|-------------|-------------------------|--------------------------------------|----------------------------------------------------|
| *           | НОМЕ                    | 合 受験者マイページ                           | 「受験結果一覧」をクリックします。                                  |
| P           | 情報セキュリティマネジメント試験(SG)    | •                                    |                                                    |
| ₽           | 基本情報技術者試験(FE)           | Welcome!ようこそ、さん!                     | ※本マニュアルとはこれ以降、<br>「基本情報技術者試験(FE)」<br>の操作画面を用いて説明しま |
| 1           | 応用情報技術者試験(AP)<br>及び高度試験 | ■ マイページメニュー                          | 9。                                                 |
|             | 受験結果一覧                  | う あなたの合格情報とこのサイトでご利用いただける >          |                                                    |
| <b>1</b> 11 | 各種申請                    | 122724 UT - 7412 UT 12220 (0.0)      |                                                    |
| ۵           | 利用者情報変更                 | 「南戦は1977(49 X))試験(SG) 者<br>CBT試験申込 C |                                                    |
| ۵           | アカウント情報変更               | CBTの申込や申込内容の確認がで<br>きます。 C き         |                                                    |
| •           | 資料ダウンロード                |                                      |                                                    |

## (1) 受験結果の確認手順(続き)

#### 📃 受験結果一覧 ♀合格証書について 合格証書は簡易書留で送付します。発送日の翌日に、お問い合わせ番号(追跡番号)を表示します。 ・CBT方式で実施する試験の場合は、受験申込内容変更期限(試験日の3日前)までに登録されている住所に送付します。 ・筆記による方式で実施する試験(PBT)の場合は、受験票に印字された住所に送付します。受験票②を「赤」で訂正した場合は、 訂正された住所に送付します。 1 配達時に受取人が不在の場合は、郵便局で一時保管され、保管期間を過ぎると情報処理推進機構に返送されます。 情報処理推進機構に返送された合格証書の保管期間は下記の通りです。 送後3か月間<u>(発送日の属する月の3か月後の月の末日まで)</u>を保管期間とし、保管期間経過後は廃棄いたします。 (例) 2024年5月13日発送の合格証書は、2024年8月31日が保管期限となります。 返送された合格証書の再送を希望される方は、お早めに手続きを行っていただきますようお願いいたします。 返送された合格証書は、保管期間経過後、速やかに廃棄します。 2426210と日時11日1411日14、15年7月1日2日は、ABC/11/15月10日2011 原業後に合格部署の再送手続きたされても受け付けられませんのでご了承ください。 合格証書の再送については、こちら(情報処理推進職構のサイトへリンクします)をご覧ください。 なお、再送費用は合格者の負担となりますのでご了承ください。 2 受除结果一覧 基本情報技術者試験(FE)科目A・科目B(CBT 合格) → 結果詳細 ▲ 領収書(消費祝インホイス) 方式 科目A:90分 科目B:100分 途中体 0 宮稿正書配送状況はこちら 憩:10分) (お問い合わせ番号:389-86-74672-4) 2024年6月30日(日)受験 ●試験申込時に登録した住所はこちら

### (2) 結果詳細の確認手順

#### POINT《結果詳細で確認できる内容》

結果詳細では、下記内容がそれぞれ確認できます。

- ・基本情報技術者試験(FE):試験結果、科目Aと科目Bの評価点、合格証書番号※
- ・情報セキュリティマネジメント試験(SG):試験結果、総合評価点、合格証書番号※
- ・上記以外の試験区分:試験結果、成績、合格証書番号もしくは午前I通過者番号※ ※は該当者のみ 詳細は27ページをご参照ください

| ; 受験結果─覧                                                                                                    |                                                                                                    |                                                                                                    |         |            |
|----------------------------------------------------------------------------------------------------|----------------------------------------------------------------------------------------------------|----------------------------------------------------------------------------------------------------|---------|------------|
| <ul> <li>合格証書について</li> <li>合格証書は簡易書留で送付し、</li> <li>・CBT方式で実施する試験、</li> <li>筆記による方式で実施す。</li> <li>訂正された住所に送付し、</li> </ul>                  | ます。発送日の翌日に、お問い合わせ番号(追跡<br>か場合は、受験申込内容変更期限(試験日の2日育<br>る試験(PBT)の場合は、受験票に印字された住<br>ます。                                                                                                    | 番号)を表示します。<br>1)までに登録されている住所に送付します。<br>所に送付します。受験票②を「赤」で訂正した場合は、                                                                                                    |         |            |
| 記違時に受取人が不在のが<br>情報処理推進除欄に返送さ<br>発送後3か月間(発送日の<br>(例)2024年5月13日発送<br>返送された合格証書の再送<br>返送された合格証書の再送<br>に送された合格証書の再送<br>について(<br>なお、再送費用は合格者の) | 書合は、郵便局で一時保管され、保管期間を過ぎ<br>された合格証書の保管期間は下記の通りです。<br>の <u>電する月の3か月後の月の末日まで)</u> を保管期<br>送の合格証書は、2024年8月31日が保管期限とな <sup>い</sup><br>送を希望される方は、お早めに手続きを行ってい<br>保管期間経過後、速やかに廃棄します。<br>手続きをされても受け付けられませんのでご了承<br>よ、こちら(情報処理推進機構のサイトへリンク<br>の負担となりますのでご了承ください。 | ると情報処理推進機構に返送されます。<br>聞とし、保管期間経過後は廃棄いたします。<br>つます。<br>ただきますようお願いいたします。<br>ください。<br>します)をご覧ください。                                                                                                    | 1 「結果詳細 | 」をクリックします。 |
| 受驗結果一覽<br>2024年6月30日(日)受験                                                                                                    | 基本情報技術者試驗(FE)科目A・科目B(CBT<br>方式 科目A:90分 科目B:100分 途中休<br>憩:10分)                                                                                                    | 日     日     日 |         |            |

2 試験結果が表示されます。

#### 《試験結果表示の説明》

合格

不合格

席

- 結果公開前 : 合格発表の期間外の場合に 表示されます。
  - : 合格の場合に表示されます。
  - :不合格だった場合に 表示されます。
  - : CBT試験で試験当日欠席した 場合に表示されます。 なお、合格発表後は不合格 と表示されます。

(2) 結果詳細の確認手順(続き)

| 2                                                                                         |                                                                                                    |   |
|-------------------------------------------------------------------------------------------|----------------------------------------------------------------------------------------------------|---|
| 108                                                                                       | 基本清報技術者試験                                                                                                    |   |
| IGARI                                                                                     | and the second second s |   |
| 受缺乏可                                                                                      |                                                                                                    |   |
| 受触结束                                                                                      |                                                                                                    |   |
| 10MADE                                                                                    | <b>A</b> 15                                                                                                    |   |
| FILLASPECS                                                                                | a                                                                                                    |   |
| 利1007年最近                                                                                  | A                                                                                                    |   |
| () 病点、合植基準点は以下の通りで<br>合格基準 に目の評価点 600点2<br>合格基準 に目の評価点 600点2                              | ⊈.<br>LL∕1,000∰<br>LL∕1,000∰                                                                                                    |   |
| <ul> <li>和日A、和日日試験のすべてが合地場</li> <li>欠席された方や監督員の指示に従わ</li> <li>確点分布はホームページにてご都恒</li> </ul> | 準を過たす場合、台格となります。<br>す重差を向じられた方などの「極点」はありません。<br>ください。                                                                                                    |   |
| 法要请规                                                                                      |                                                                                                    | ) |
| 白袖運業器行                                                                                    | Marco and a second second seco |   |

2 受験結果の詳細を確認します。

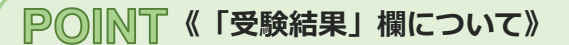

CBT方式での受験(基本情報技術者試験(FE) および情報セキュリティマネジメント試験 (SG))の場合のみ、評価点は試験終了から2 ~3時間後以降に表示されます。

- 3 受験結果を印刷したい場合は、 「画面印刷」をクリックします。
- 4 印刷用のダイアログが開きますので 必要に応じて印刷してください。

※印刷時の画面や印刷方法の詳細に ついては、ご利用端末によって異な りますので、お手数ではございます が、ご自身でご確認をお願いいたし ます。

| ● 基本情報技術者比   | BALADANCE BALADING TANIN TANA                                                                    |                   | EDIRI   |      |
|--------------|--------------------------------------------------------------------------------------------------|-------------------|---------|------|
| -0.0m        |                                                                                                  |                   | 这里九     | 0    |
|              | MON BERINGHISSING                                                                                |                   | ~-5     | オペマ  |
|              | (P)(04(P) P(24))                                                                                 |                   |         |      |
|              |                                                                                                  |                   | 810     | 3.   |
| 2568.8       |                                                                                                  |                   |         |      |
| in           |                                                                                                  |                   | 1-479h  | NOR# |
| 1004         |                                                                                                  |                   |         |      |
| *18*         |                                                                                                  |                   | 72~     | 11.8 |
|              | - MOREZ/1000<br>- MOREZ/1000<br>2906891801900 - 0605097<br>HCROFREED-5555500 - 060<br>12090(2201 | #114.             | Printer |      |
| and a second |                                                                                                  |                   |         |      |
| 643          |                                                                                                  |                   |         |      |
|              | -                                                                                                | 854               |         |      |
| Scores.      | Devent GE de les fils has                                                                        | g). A life includ |         |      |
|              |                                                                                                  |                   |         |      |

### (3) 合格証書配送状況の確認

#### POINT《合格証書配送状況の確認》

合格証書発送日の翌日に、お問い合わせ番号(追跡番号)を表示します。 必要に応じて、合格証書の配送状況を確認することが可能です。 ※お問い合わせ番号(追跡番号)は、一定期間表示しています。

| ■ 受験結果一覧                                                                                                    | <ol> <li>「合格証書配送状況はこちら」を<br/>クリックします。<br/>(日本郵便のサイトへリンクします)</li> </ol> |
|----------------------------------------------------------------------------------------------------|------------------------------------------------------------------------|
| 合格証書は簡易書留で送付します。発送日の翌日に、お問い合わせ番号(追跡番号)を表示します。<br>・CBT方式で実施する試験の場合は、受験申込内容変更期限(試験日の3日前)までに登録されている住所に送付します。<br>・筆記による方式で実施する試験(PBT)の場合は、受験票に印字された住所に送付します。受験票②を「赤」で訂正した場合は、<br>訂正された住所に送付します。                                                                                                    | 2 合格証書の配送状況(日本郵便 郵便<br>追跡サービス)が表示されますので、確認してください。                      |
| こ 配温時に受取人が不在の場合は、郵便局で一時停留され、保管期間を過ぎると情報処理推進機構に返送されます。<br>情報処理推進機構に返送された合格証書の保管期間は下記の通りです。<br>完送後3か月間(完送日の属する月の3か月後の月の末日まで)。を保管期間とし、保管期間経過後は廃棄いたします。<br>(例) 2024年5月13日発送の合格証書は、2024年8月31日が保管期間となります。<br>返送された合格証書の再送を希望される方は、お早めに手続きを行っていただきますようお願いいたします。<br>返送された合格証書の再送を希望される方は、お早めに手続きを行っていただきますようお願いいたします。<br>返送された合格証書の再送手続きをされても受け付けられまぜんのでご了承ください。<br>合格証書の再送については、ごちら(情報処理推進機構のサイトへリンクします)をご覧ください。<br>なお、再送費用は合格者の負担となりますのでご了承ください。 |                                                                        |
| 受験結果一覧 2024年6月30日(日)受験 基本情報技術者試験(FE)科目A・科目Bにの「合格・分類異詳細」と領収書(消費税インホイス) 方式 科目A:90分 科目B:100分 途中休 (○合格証書記送代以にごちら 急:10分)                                                                                                    | 確認ください。確認後も問題が解決しない場合は、お手数ですがご利用のブラウザや端末を変更してお試しください。                  |

#### **POINT**《郵送物送付先住所の確認方法》

「試験申込時に登録した住所はこちら」をク リックすると、郵送物送付先住所の確認が可 能です。

・FE/SGの場合:受験申込内容変更期限(試験日の3日前)までに登録されている住所が表示されます。

・AP高度SC及びFE/SG(特別措置)の場合: 申込受付期間の終了時点で登録されている住 所が表示されます。

なお、受験票②の住所を「赤」で訂正した場合、合格証書は訂正された住所に送付しますが、当画面の住所には反映されません。

# 3. 合格証書番号・午前 I 通過者番号の確認

# AP・高度試験・SC

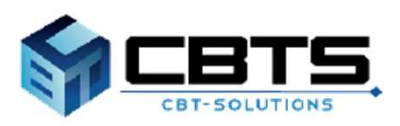

# く3. 合格証書番号・午前 I 通過者番号の確認

#### POINT 《合格証書番号・午前 I 通過者番号の確認について》

応用情報技術者試験(AP)および高度試験、情報処理安全確保支援士試験(SC)を受験し、 合格した場合は合格発表後に「合格証書番号」、 午前 I 試験を通過した場合は「午前 I 通過者番号」が表示されます。

### ◆合格証書番号・午前 I 通過者番号の確認手順

| ☰ 受験結果─覧                                                                                                    |                                                           |
|----------------------------------------------------------------------------------------------------|-----------------------------------------------------------|
|                                                                                                    |                                                           |
| ♀合格証書について                                                                                                    |                                                           |
| 合格証書は墓場書館で送付します。発送日の翌日に、お問い合わせ番号(論跡番号)を表示します。<br>・CBT方式で実施する試験の場合は、受験申込内容変更期限(試験日の3日前)までに空録されている住所に送付します。<br>・筆記による方式で実施する試験(PBT)の場合は、受験票に印字された住所に送付します。受験票②を「赤」で訂正した場合は、<br>訂正された住所に送付します。                   |                                                           |
| 記違時に受取人が不在の場合は、郵便局で一時保管され、保管期間を過ぎると領報処理指進機構に返送されます。<br>情報処理推進機構に返送された合格証書の保管期間は下記の通りです。                                                                                                    |                                                           |
| 発送後3か月間 <mark>(発送日の属する月の3か月後の月の末日まで)</mark> を保管期間とし、保管期間経過後は廃棄いたします。<br>(例)2024年5月13日発送の合格証書は、2024年8月31日が保管期限となります。                                                                                           |                                                           |
| 返送された合格証書の両送を希望される方は、お早めに手続きを行っていただきますようお願いいたします。<br>返送された合格証書は、保管期間経過後、速やかに廃棄します。<br>廃棄衆に合格証書の両送手続きをされても受け付けられませんのでご了承ください。<br>合格証書の両送については、ごちら(特徴が無推進機構のサイトリンクします)をご覧ください。<br>なお、再送費用は合格者の負担となりますのでご了承ください。 | 1 「結果詳細」をクリックします。                                         |
| 1                                                                                                    |                                                           |
| 2024年6月30日(日) 受験 基本情報技術者試験(FE)科目A・科目B(CBT 合植) 4 観察者(消費税インホイス)<br>方式 和目A:90分 科目B:100分 途中休<br>急:10分) (お聞い合わせ書号:389-66-74672-4) ④ 試験申込時(ご登録したせ所はごちら)                                                             |                                                           |
|                                                                                                    |                                                           |
|                                                                                                    |                                                           |
| ◎ 基本情報技術者試験                                                                                                    |                                                           |
| 中心用能                                                                                                    |                                                           |
| 10% 基本情報技術台的版                                                                                                    |                                                           |
| 20011<br>20080                                                                                                    |                                                           |
| 受触结束                                                                                                    |                                                           |
| JOBANT IN                                                                                                    | 2 結果情報を確認します。                                             |
| REATED                                                                                                    |                                                           |
| HIBRAG                                                                                                    |                                                           |
| ① 現点 自動基準点は以下の違うです。<br>自動基準 に目み存在所 600点以上/1000所<br>自動基準 に目的存在点 600点以上/1000所                                                                                                    | POINT《「結果情報」欄について》                                        |
| <ul> <li>・科目A、科目的試験のすべてが合格基準を発売す場合、合格となります。</li> <li>・欠差された方や監督再の展示に従うず監査を向られた方などの「得点」はおりません。</li> <li>・福岳分和はホームページにてご参照ください。</li> </ul>                                                                      | <午前 I 通過者番号の場合>                                           |
| lup as                                                                                                    | 182.26                                                    |
| 合施证需要可                                                                                                    | 年期1番通貨費券<br>= 合称証券高可以は今日1週週回転用を完成に用いる場合は、合称目から2年間有以となります。 |
| < R6 - R60R                                                                                                    |                                                           |
|                                                                                                    |                                                           |
| <b>POINT 《マイページトップの表示について</b>                                                                                                    | *                                                         |
| 「合格証書番号」、「午前 I 诵過者番号」け                                                                                                    | マイページトップからち確認可能です。                                        |
| 〈合格証書番号の表示〉                                                                                                    |                                                           |
|                                                                                                    |                                                           |
|                                                                                                    |                                                           |
| 応用情報技術者試験                                                                                                    | 午前 I 免除                                                   |
| 合格征書番号:                                                                                                    | 午前1通過者斷号:                                                 |

# 4. マイページ登録情報の変更

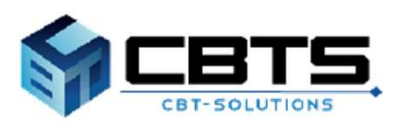

# く4.マイページ登録情報の変更>利用者情報の変更

### (1) 利用者情報の変更

登録情報の性別・メールアドレス・電話番号・主催者からのお知らせ送付可否を変更できます。 ※注意※氏名・生年月日はこの画面からは変更できません。 変更する場合は、左メニュー「各種申請」>「登録事項変更申請」より行ってください。

| 希 НОМЕ                                                                                                    | 希 受験者マイベージ                                                                                                    | 1 左メニュー「利用者情報変更」をクリック                   |
|----------------------------------------------------------------------------------------------------|----------------------------------------------------------------------------------------------------|-----------------------------------------|
| (前報2年19777755*32)上記録(5)                                                                                                    | SG)                                                                                                    | します。                                    |
| 基本情報技術者試験(FE)                                                                                                    | Welcome!<br>ようこそ さん!                                                                                                    |                                         |
| 応用情報技術者試験(AP) 及び高度試験                                                                                                    | <ul> <li>マイページメニュー</li> </ul>                                                                                                    |                                         |
| ■ 交触結束一覧                                                                                                    | 1 このサイトでご利用いただけるメニューは以下のとさ                                                                                                    |                                         |
| 🖹 各種中語                                                                                                    |                                                                                                    |                                         |
| 利用者情報変更                                                                                                    | (情報行1)分イギンプシント記録(SG)<br>1<br>3<br>1<br>5<br>1<br>5<br>1<br>5<br>5<br>5<br>5<br>5<br>5<br>5<br>5<br>5<br>5<br>5<br>5<br>5                                                                                                    |                                         |
| ● アカウント情報変更                                                                                                    | CBTの申込や申込内容の確認がでした。<br>きます。<br>そ                                                                                                    |                                         |
| 資料ダウンロード                                                                                                    |                                                                                                    |                                         |
|                                                                                                    | 将他找田一吃 6                                                                                                    |                                         |
| 🏝 利用者情報変更                                                                                                    |                                                                                                    | 9 現在の登録情報が表示されますので、修正                   |
| 1 下記内容を更新する場合は、「編集                                                                                                    | 集画面へ」をクリックしてください。                                                                                                    | したい場合は「編集画面へ」をクリックし                     |
| 利用者情報                                                                                                    |                                                                                                    | ます。                                     |
| 氏名                                                                                                    |                                                                                                    |                                         |
| 氏名 (力力)<br>生年月日                                                                                                    | and the second second se |                                         |
| 性別                                                                                                    | 9. 男性                                                                                                    |                                         |
| メールアドレス                                                                                                    |                                                                                                    |                                         |
| メールアドレス(予備)                                                                                                    |                                                                                                    |                                         |
| 電話番号(予備)                                                                                                    |                                                                                                    |                                         |
| 主催者からのお知らせ                                                                                                    | (今後、備料均温鉄等番茄製、用約込塩安全量食交貨土材料及び得料約塩安全量食交貨土料用に製してのアンタートやお<br>別も甘むとな、ご飯味のメールアドレス死にお送りしても、ようしいてしょうか。<br>はい<br>今後、試験事業以外の行人材指定(借広、確保の制造)に関してのアンタートやお知らせなどを、ご飯賃のメールアド<br>レス知にご起うしても、ようしいでしょうか。<br>はい                                                                                                    |                                         |
|                                                                                                    | ✔版集网络へ                                                                                                    |                                         |
| 氏名 (漢字・フリガナ)、生年月日                                                                                                    | はこの運動では安要できません。                                                                                                    |                                         |
| 氏名(漢字・フリガナ)、生年月日の変<br>【登録事項変更申請について】<br>下記、2つの申請を行うことができます。                                                                                                    | 更は、各種申請「急鋒事項変更申請」より、変更申請を行って下さい。<br>。                                                                                                    | 8 修正箇所を入力してください。<br>入力が完了しましたら「確認画面へ」をク |
| <ul> <li>         ・利用者情報の氏名・氏名力ナ・生年月         ・申請後、事務局にて申請内容を確認い         申請が受理された後、利用者情報の変         ※SG(特別措置試験)、FE(特別措置         ら氏名・氏名力ナ・生年月日が印字され         </li> </ul> | 日の完全<br>たします。<br>取行のれます。<br>取行のれます。<br>変す。<br>マネ                                                                                                    | リックします。                                 |
| ・受験課の登型申請<br>結論などにより、受験罪の氏名に変更<br>申請利認は、受験罪発送日から試験日<br>※受験罪の変更申請だけの場合、利用                                                                                             | だめる方は、単称に甲酸が必要となります。<br>相目10時までになります。<br>音情報は変更されません。                                                                                                    |                                         |
| 利用者情報                                                                                                    |                                                                                                    |                                         |
| 氏名                                                                                                    |                                                                                                    |                                         |
| 氏名 (力子)<br>生年月日                                                                                                    |                                                                                                    |                                         |
| 性期                                                                                                    | ○ ● 期性 ○ 女性                                                                                                    |                                         |
| メールアドレス                                                                                                    |                                                                                                    |                                         |
| メールアドレス (確認用)                                                                                                    |                                                                                                    |                                         |
|                                                                                                    |                                                                                                    |                                         |
| 主催者からのお知らせ                                                                                                    | <ul> <li>今後、備報処理技術省は熱、備報処理安全接保支援士が規及び債報処理安全接保支援士制度に関してのアンケート<br/>や規約台ななどを、ご登録のメールアドレス和にお送りしても、よろしいでしょうか。</li> <li>はい ○ いいえ</li> </ul>                                                                                                    |                                         |
| 1                                                                                                    | <ul> <li>今後、試験事業以外のT人材指案(項係・確保の推進)に関してのアンケートやお知らせなどを、ご登録のメール<br/>アドレス際にお送りしても、よろしいでしょうか、</li> <li>はい ○ いいえ</li> </ul>                                                                                                    | 3                                       |
|                                                                                                    | 確認病面へ、                                                                                                    |                                         |
|                                                                                                    |                                                                                                    | - 29 -                                  |

# く4.マイページ登録情報の変更>利用者情報の変更

## (1)利用者情報の変更(続き)

| ▲ 下記の通りデータを更新します。 よ | - ろしいですか?                                                                                                    |
|---------------------|----------------------------------------------------------------------------------------------------|
| 利用者调報               |                                                                                                    |
| 氏名                  | And a second second s                                                                                                    |
| 氏名 (カナ)             | NAME AND ADDRESS OF ADDRESS OF ADDRESS<br>ADDRESS OF ADDRESS OF ADDRESS OF ADDRESS OF ADDRESS OF ADDRESS OF ADDRESS OF ADDRESS OF ADDRESS OF ADDRESS OF ADDRESS OF ADDRESS OF ADDRESS OF ADDRESS OF ADDRESS OF ADDRESS OF ADDRESS OF ADDRESS OF ADDRESS OF ADDRESS OF ADDRESS OF ADDRE |
| 生年月日                | NUMBER OF THE OWNER                                                                                                    |
| 性別                  | 男性                                                                                                    |
| メールアドレス             | And and a second second s                                                                                                    |
| メールアドレス (予備)        |                                                                                                    |
| 日中連絡の取れる電話番号        | Constant Constant Const                                                                                                    |
| 電話攝号 (予備)           |                                                                                                    |
| 主催者からのお知らせ          | 1217                                                                                                    |
|                     | (\$1)                                                                                                    |
|                     | 4 Zekita                                                                                                    |

4 確認画面が表示されましたら、内容に間違 いがないか再度確認し「更新する」をク リックします。

▼利用者情報変更完了画面

| ✓ 和用者情報の更新が完了しました。 5 |         |
|----------------------|---------|
| RG                   | ▶ 編集術曲へ |

5 「登録情報の更新が完了しました。」と表 示されましたら完了です。

# く4.マイページ登録情報の変更>アカウント情報の変更

### (2) アカウント情報の変更 ※利用者ID・パスワードを変更できます。

| 🖶 НОМЕ                    | 合 受験者マイページ                     |
|---------------------------|--------------------------------|
| □ 情報は157(74)*メント試験(SG)    |                                |
| 基本情報技術者試験(FE)             | Welcome!<br>ようこそ さん!           |
| ✔ 応用情報技術者試験(AP)<br>及び局度試験 | <ul> <li>マイページメニュー</li> </ul>  |
| ● 受除結果一覧                  | 3 このサイトでご利用いただけるメニューは以下のとさ     |
| 各種中請                      | (情報)たかりディアネットまた時(SG)           |
| 利用者情報変更                   | CBT試験申込 (<br>CBT試験申込)の第の課題がで ( |
| ● アカウント情報変更               |                                |
| 資料ダウンロード                  |                                |
|                           | 英脸抹斑—蛇 1                       |

※半角英数2種混在8文字以上12文字以内 (英字は大文字小文字区別する)

※半角英数記号3億景在10文字以上32文字以内 (英字は大文字小文字区別する) (記号(は\*#5%&'()\*-,-「<=>?@[\\*\_(])~)

▲ アカウント情報変更

() 補集内容をご入力ください。

利用者ID

新しいパスワード ※半角英 (英字は (記号は) 新しいパスワード(確認用) 🔁 -----

アカウント債報

 左メニュー「アカウント情報変更」をク リックします。

 新しく設定したい利用者ID・パスワードを 入力します。
 入力が完了しましたら「確認画面へ」をク リックします。

- ▲ アカウント情報変更 ▲ 下Rの通りデータを要新します、よろしいですか? 「アカウント得無 利用者ID 新ししい(スワード ……… 上更新する 3
- 3 確認画面が表示されますので「更新する」 をクリックしてください。

#### ▼アカウント情報変更完了画面

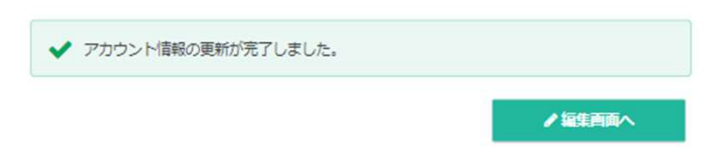

「アカウント情報の更新が完了しました。」と表示されましたら完了です。

2

■ インターネットによる試験申請方法についてのお問合せ
 ■ 株式会社CBT-Solutions
 受験サポートセンター
 サポート時間:8:30~17:30 ※年末年始を除く
 TEL:03-4500-7862
 お問い合わせフォーム: https://hw.cbt-s.info/inquiry/user/inquiry/8